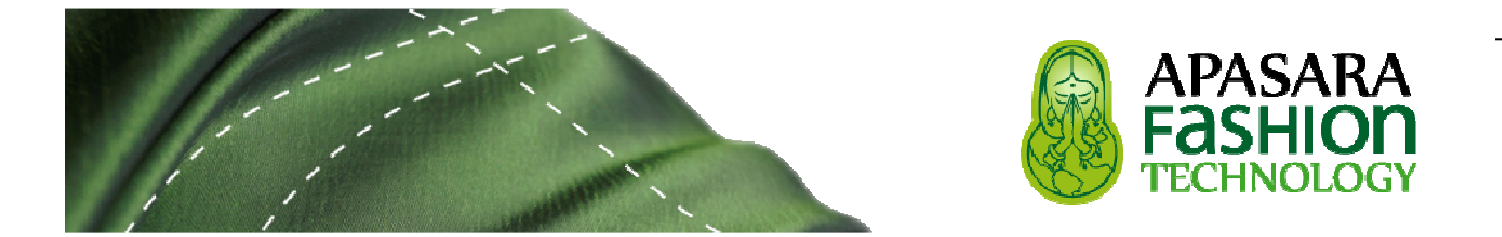

# **PATRONEO KEY 2014**

### **DOCUMENTO LEAME**

Instrucciones para la instalación, arranque y activación de Patroneo Key

Revisión del LEAME: 02

Junio 2014

Patroneo Key 2014 es un producto de:

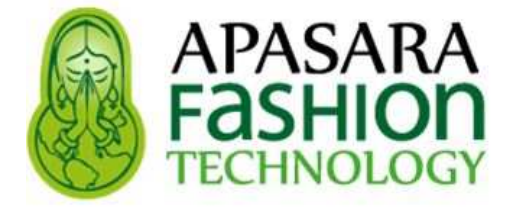

CL Francos, 43 / 11403 Jerez - Cádiz - España

Contacto: Ignacio Trigo Caparrini

Tel: + 34 620 794 920 / itc@edaformacion.com

#### Web corporativa y Tienda on-line

http://www.apasarafashiontechnology.com/

Canal de Videos:

https://www.youtube.com/channel/UC5L4R5vNz9VcQPwyN8Vrkeg

Sección de Preguntas Frecuentes (FAQ):

http://www.apasarafashiontechnology.com/index.php?page=es Preguntas+Frecuentes&p=apasarafashion

Sección de Novedades:

http://www.apasarafashiontechnology.com/index.php?page=es\_Novedades&p=apasarafashion

Blog:

http://patronaje-informatizado.blogspot.com.es/

Descarga de Manuales:

http://www.apasarafashiontechnology.com/index.php?page=es\_PATRONEO+KEY&p=apasarafashion

## Introducción

PATRONEO KEY es un software para el patronaje de moda: creación, digitalización, transformaciones, escalados, impresión y marcadas.
 PATRONEO KEY es compatible con los sistemas
 de Investrónica, Gerber y Lectra y utiliza como soporte CAD, a elegir, AutoCAD / BricsCAD / ZWCAD /
 GstarCAD, lo que garantiza una sólida base de cálculo así como la conexión de PATRONEO KEY con todo tipo de periféricos (digitalizadores, plotters, cortes, etc.)

#### PRINCIPALES CARACTERÍSTICAS FUNCIONALES

- **1.** Creación de patrones por digitalización y/o dibujo.
- 2. Inserción de datos, piquetes, lineas auxiliares, contornos interiores, marcas y taladros.
- **3.** Escalados proporcional, diferencial y automático.
- 4. Transformaciones y variaciones de patrones.
- **5.** Gestión de la Biblioteca de patrones base; limportación y exportación de patrones y datos.
- **6.** Compensación de encogimiento para tintado en prenda.
- **7.** Herramientas para la marcada manual, detección automática de colisiones, informe, rendimientos, ajustes, etc.
- **8.** Conectividad con dispositivos standard (tableros digitalizadores, plotters de impresión y corte, etc.)
- **9.** Manejo fácil e intuitivo, Incluye completo manual de usuario y un tutorial de aprendizaje con ilustraciones.
- **10.** Cursos on-line de apoyo de formación: modalidades autoformativa y tutorizada.
- 11. Módulos adicionales al software principal:
  - a. Módulo conversor de patrones ANSI/AAMA a los sistemas Investrónica, Gerber y Lectra.
  - b. Módulo conversor HPGL a plotters de impresión

- c. Módulo para la marcada automática: encaje automático de los patrones en el trazo.
- d. Módulos para la automatización de patrones base de señora, caballero e infantil.
- e. Módulo de impresión de patrones, escalados y marcadas en A4
- f. Módulo de bocetos planos para la posterior inclusión de esquemas técnicas de las prendas en la ficha técnica.

#### Acerca del Manual de Usuario

**PATRONEO KEY** dispone de un completo *Manual de Usuario* con información detallada sobre todos los comandos específicos de **PATRONEO KEY**, así como de aquellos comandos del CAD instalado necesarios para trabajar con él. También se han incluido algunos ejemplos de uso para ilustrar las técnicas de trabajo más esenciales así como los comandos más complejos.

### 1 Instalación, arranque y activación de Patroneo Key

#### 1.1 Instalación, arranque y activación de Patroneo Key

Advertencia Antes de instalar PATRONEO KEY es necesario tener instalado correctamente cualquiera de los siguientes CAD: AutoCAD / BricsCAD / ZWCAD / GstarCAD

Para instalar PATRONEO KEY correctamente, deberá efectuar dos operaciones:

1. Descargar de DROPBOX el archivo ejecutable Patroneo Key 2014.exe

2. Ejecución del archivo Patroneo Key 2014.exe

A continuación se describen detalladamente estas operaciones.

| Advertencia | Si va a actualizar a PATRONEO KEY 2014 desde una versión     |
|-------------|--------------------------------------------------------------|
|             | anterior, a Patroneo 3.2 debe hacer una copia de seguridad a |
|             | la carpeta DAT para posteriormente desinstalar dicha versión |
|             | y por último instalar PATRONEO KEY 2014. A continuación      |
|             | puede copiar la carpeta DAT sustituyendo la carpeta DAT      |
|             | existente en la estructura de directorios de PATRONEO KEY    |
|             | 2014                                                         |

1. Descargar de DROPBOX el archivo ejecutable Patroneo Key 2014.exe

Al adquirir **PATRONEO KEY**, el usuario recibe un email del sistema *DROPBOX* (si no está dado de alta en este sistema, deberá darse de alta, es gratuito) a fin de posteriormente descargar el instalador de **PATRONEO KEY** 

| Observación | Es muy conveniente que el usuario previamente a la descarga |
|-------------|-------------------------------------------------------------|
|             | del archivo Patroneo Key 2014.exe cree una carpeta donde    |
|             | almacene dicho archivo, en dicha carpeta, por defecto, se   |
|             | instalará posteriormente el software.                       |

#### 2. Ejecución del archivo Patroneo Key 2014.exe

١

Pulsar doble click en el archivo para ejecutarlo, aparecerá entonces el siguiente cuadro de diálogo, hacer click en *Siguiente*:

| PatroneoKey 2014 - InstallShield | l Wigard                                                                                                    |
|----------------------------------|----------------------------------------------------------------------------------------------------|
|                                  | Bienvenido a InstallShield Wizard de<br>PatroneoKey 2014<br>InstallShield(R) Wizard instalará PatroneoKey 2014 en su<br>equipo. Para continuar, haga clic en Siguiente. |
|                                  |                                                                                                    |
|                                  | < Atrás Siguiente > Cancelar                                                                                                    |

Aceptar el contrato de licencia y hacer click en *Siguiente*:

| PatroneoKey 2014 - InstallShield Wizard                                                                                                    | ×                                                                                                    |
|----------------------------------------------------------------------------------------------------|----------------------------------------------------------------------------------------------------|
| Contrato de licencia<br>Lea cuidadosamente el acuerdo de licencia siguiente.                                                                                                    |                                                                                                    |
| Contrato de licencia de usuario final de<br><b>PatroneoKey 2014</b><br>Copyright de Ignacio Trigo Caparrini<br>Lea y acepte este contrato de licencia antes de ins<br>Si es una persona física, debe ser mayor de edad<br>de los padres. Si adquiere el software para una er<br>poderes para formalizar este contrato en nombre d<br>en el botón «Aceptar» (o equivalente) que se encu<br>la página, expresará la aceptación de este contrato | stalar y utilizar el software.<br>o tener el consentimiento<br>npresa, debe contar con<br>de la empresa. Al hacer clic<br>entra en la parte inferior de<br>o. |
| Acepto los términos del acuerdo de licencia No acepto los términos del acuerdo de licencia InstallShield                                                                                                    | Imprimir                                                                                                    |
| < Atrás                                                                                                    | Siguiente > Cancelar                                                                                                    |

Elegir la ubicación del software y hacer click en *Siguiente*, por defecto, el programa de instalación instalará el software en la carpeta \PatroneoKey 2014 que se genera automáticamente dentro de la carpeta donde Windows instala los programas, en este caso, en C:\Program Files (x86)

| PatroneoKey                            | 2014 - InstallShield Wizard                                                               | ×                    |
|----------------------------------------|-------------------------------------------------------------------------------------------|----------------------|
| Elegir ubio<br>Seleccion<br>los archiv | c <b>ación de destino</b><br>le la carpeta en la que el programa de instalación ir<br>os. | nstalará             |
|                                        | Instalar PatroneoKey 2014 en:<br>C:\Program Files (x86)\PatroneoKey 2014                  | Cambiar              |
| InstallShield —                        | < Atrás                                                                                   | Siguiente > Cancelar |

| Hacer click en <b>Instalar</b> :                                                                                                    |                                                   |
|----------------------------------------------------------------------------------------------------|---------------------------------------------------|
| PatroneoKey 2014 - InstallShield Wizard                                                                                                    | X                                                 |
| Preparado para instala, el programa<br>El asistente está preparado para iniciar la inst                                                                | alación.                                          |
| Haga clic en Instalar para iniciar la instalación.<br>Para revisar la configuración de la instalación o<br>salir del asistente, haga clic en Cancelar. | o realizar algún cambio, haga clic en Atrás. Para |
| InstallShield                                                                                                    | < Atrás Instalar Cancelar                         |

La siguiente ventana muestra el *estado de la instalación*:

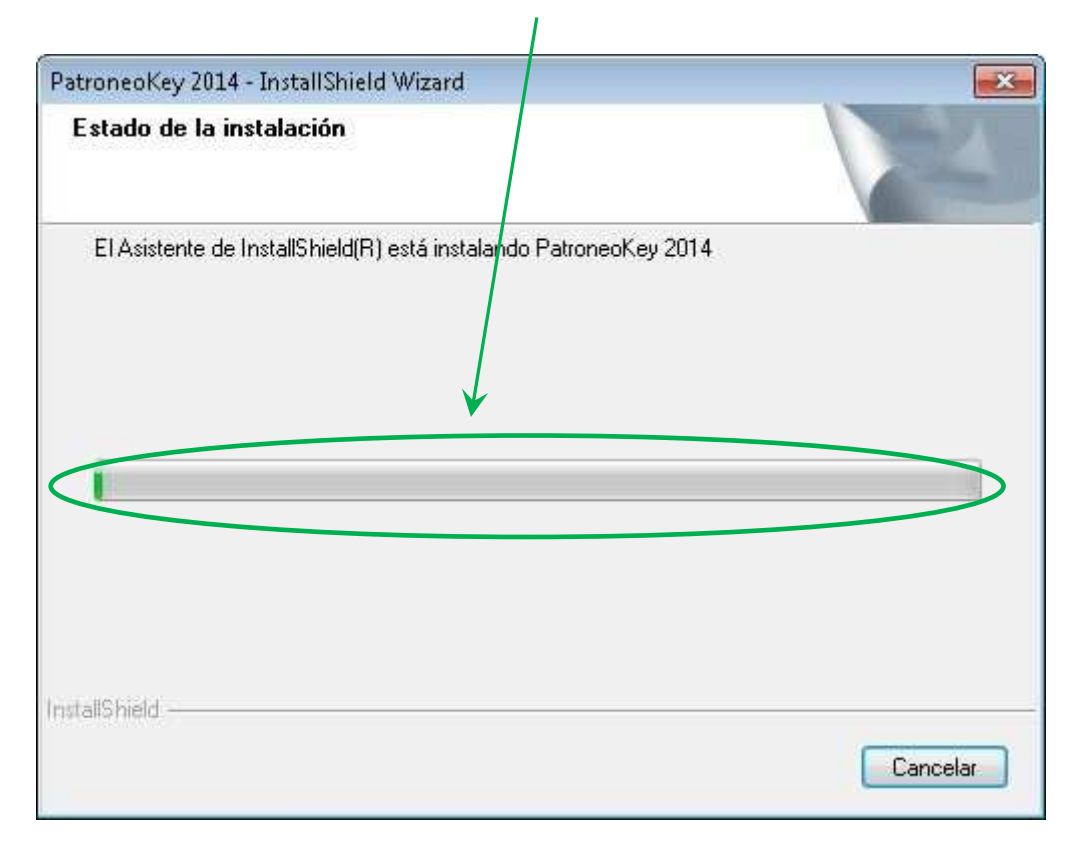

Esperar a que finalice la *instalación*:

| PatroneoKey 2014 - InstallShield Wizard                 | ×           |
|---------------------------------------------------------|-------------|
| Estado de la instalación                                |             |
| El Asistente de InstallShield(R) está instalando Patror | neoKey 2014 |
| Instalando                                              |             |
|                                                         |             |
|                                                         |             |
| InstallShield                                           |             |
|                                                         | Cancelar    |

Una vez finalizado, el instalador ha de haber creado el siguiente icono de acceso directo en el escritorio:

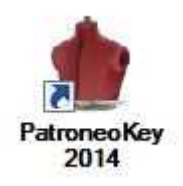

En caso que el instalador no haya puesto el dibujo del icono de **PATRONEO KEY 2014**, pulsar con el botón derecho del ratón estando el cursor encima del icono y luego seleccionar la opción Propiedades del menú contextual que aparecerá:

Pulsar en el botón Cambiar icono...

| Seguridad                                    | Detalles                 |         | Versiones anteriores      |  |  |
|----------------------------------------------|--------------------------|---------|---------------------------|--|--|
| General                                      | Acceso di                | recto   | Compatibilidad            |  |  |
| Patro                                        | oneoKey 2014             |         | 52 M                      |  |  |
| Tipo de destino:<br>Ubicación de<br>destino: | Aplicación<br>Modulos    |         |                           |  |  |
| Destino:                                     | <sup>o</sup> atroneo Key | 2014\M  | odulos\PatroneoKey.exe"   |  |  |
| Iniciar en:                                  | "C:\itc\Proye            | ctos\Ex | cellent Pattern\PatroneoK |  |  |
| Tecla de método<br>abreviado:                | Ninguno                  |         |                           |  |  |
| Ejecutar:                                    | Ventana nom              | mal 🔻   |                           |  |  |
| Comentario:                                  |                          |         |                           |  |  |
| Abrir ubicación                              | Cambiar ice              | ono     | Opciones avanzadas        |  |  |
|                                              |                          |         |                           |  |  |
|                                              |                          |         |                           |  |  |
|                                              |                          |         |                           |  |  |

Seleccionar el *icono* correspondiente y pulsar el botón *Aceptar*:

| ambiar icono                    |              | 8     |  |
|---------------------------------|--------------|-------|--|
| Buscar iconos en este archiv    | o:           |       |  |
| (ey 2014)Modulos\Patroneo       | Key.exe Exa  | minar |  |
| Seleccione un icono de la lista | a siguiente: |       |  |
|                                 |              |       |  |
|                                 |              |       |  |
|                                 |              |       |  |
|                                 |              |       |  |
|                                 |              |       |  |
|                                 |              |       |  |
|                                 |              |       |  |
|                                 |              |       |  |
|                                 |              |       |  |
| *                               |              |       |  |
| *                               |              | •     |  |

*Para arrancar PATRONEO KEY 2014* tan solo pulsar con doble clic en el icono y aparecerá el siguiente cuadro de diálogo de inicio, luego pulsar en *Editor de patrones*:

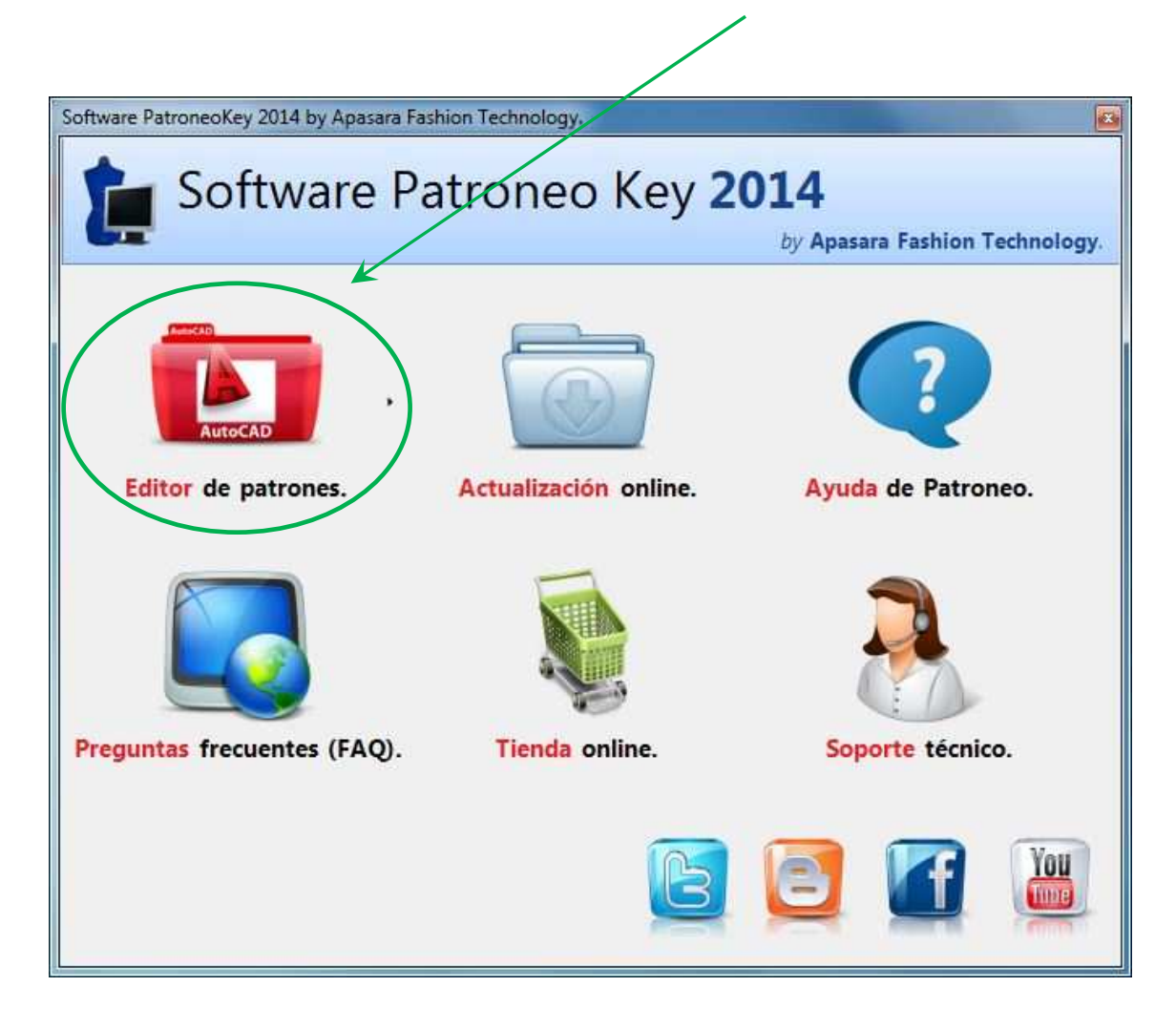

Se ejecutará PATRONEO KEY bajo el CAD preestablecido, si se tuviera varios CADs instalados en el equipo pulsar entonces en la *flecha junto al icono*, esto hace que se muestre un *menú con los CADs instalados* y posteriormente seleccionar el deseado:

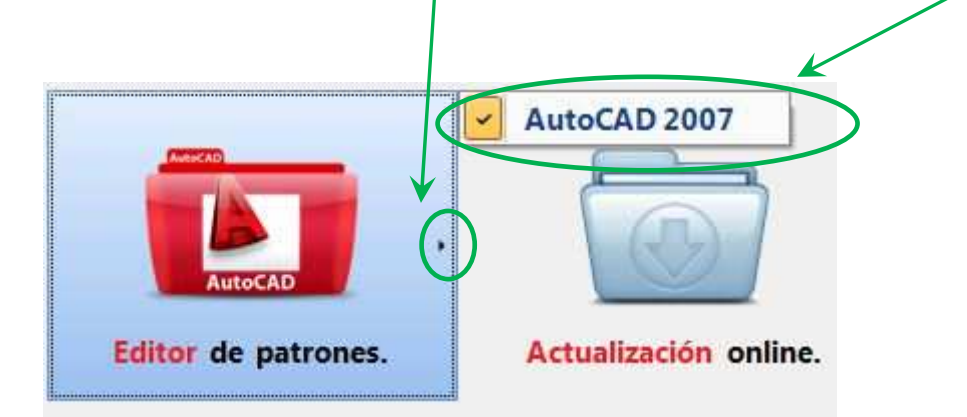

Se inciará entonces *PATRONEO KEY* bajo el CAD establecido, en el ejemplo, bajo AutoCAD 2007:

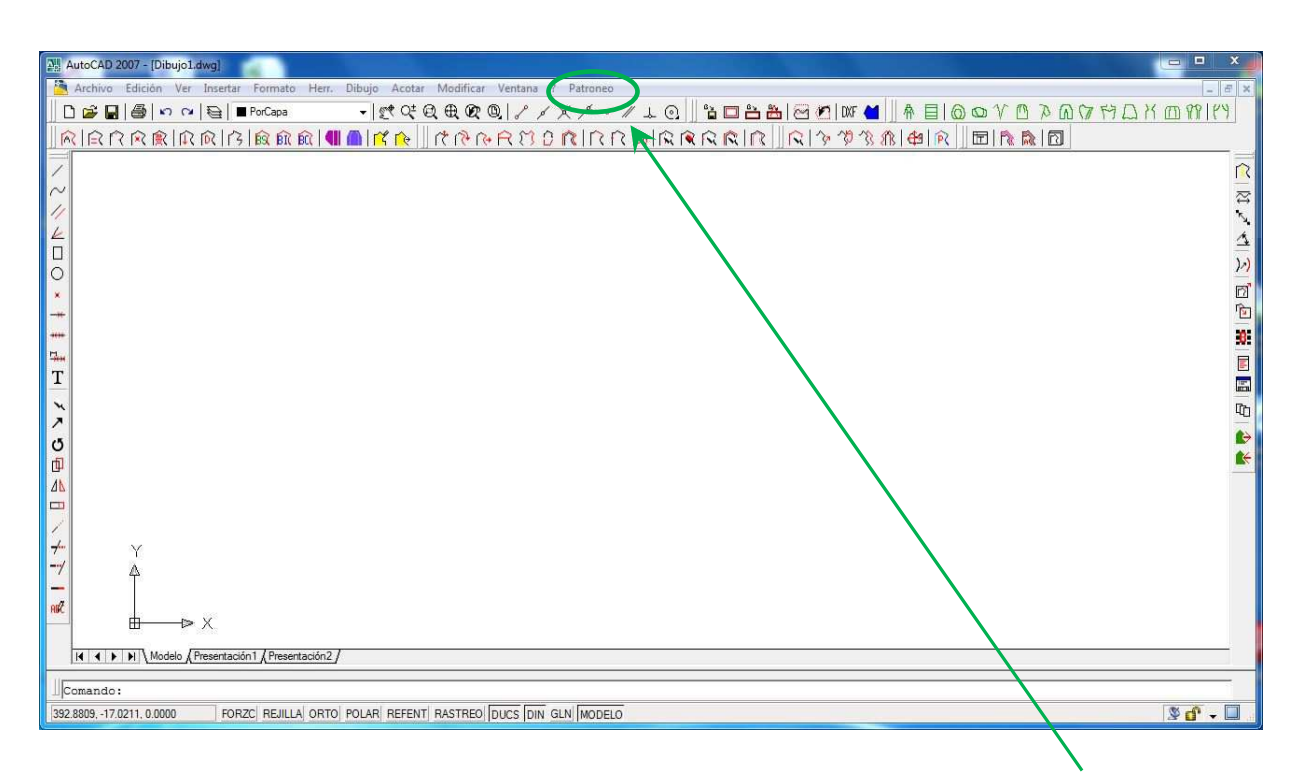

Ahora procedemos a la activación de nuestra licencia, para ello pulsamos en la **opción de menú de Patroneo**, con lo que se desplegará el correspondiente menú contextual, pulsamos en **Registrar la licencia**:

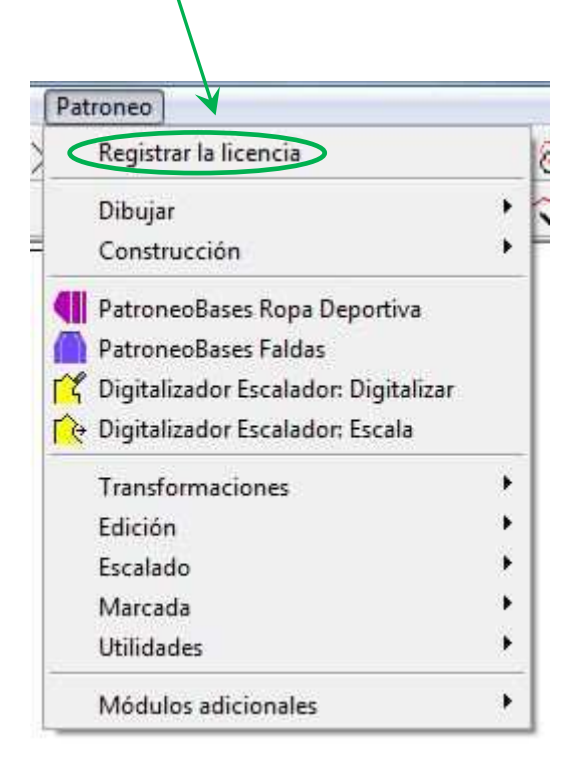

Aparecerá el cuadro de diálogo de *Gestor de licencias*, copiamos en el portapapeles nuestro *número de serie* y se lo *enviamos por correo electrónico* a nuestro proveedor, el cual

| by Apasara Fashion Tech           |                             |            |                        |          |               |  |
|-----------------------------------|-----------------------------|------------|------------------------|----------|---------------|--|
| Núme                              | ero de serie del ordenador: | BFEBFBFF00 | 0306A9                 |          |               |  |
| ta de programas y módulos instala | dos en su ordenador:        |            |                        |          |               |  |
| Programa                          | Claves                      | Registrado | N <sup>o</sup> de Usos | Comprar  | Solicitar lic |  |
| PatroneoKey                       | DABD-81FB-C51F-F7E7         |            | llimitados             | Ŵ        |               |  |
| Bocetos Planos                    | 5A4E-C59D-2050-FDA1         | 10         | llimitados             | <b></b>  | $\square$     |  |
| Conversor ANSI AAMA               | 57F8-8CCD-22F2-D9E1         | 0          | llimitados             | ,        | $\ge$         |  |
| Conversor HPGL                    | 1306-C25A-FC8F-B8B4         | 0          | llimitados             | 1        | $\geq$        |  |
| Digitalizador Escalador           | B4F3-0744-C7AE-D475         | 0          | llimitados             | <b>"</b> | $\geq$        |  |
| Impresión en DIN A4               | 9B66-E489-DB#8-3387         | 0          | llimitados             | ,        | $\geq$        |  |
| 🍿 Marcada Automatica              | 5572-8E22-437.A-B74A        | 0          | llimitados             | ,        | $\ge$         |  |
| Patroneo Bases Caballero          | 483D-08BC-86B6-D928         | 0          | llimitados             | ,        | $\ge$         |  |
| A D.4 D F.1.J                     | ATEC TER DADI ADAC          | -          | m                      | - Ali    | E.M.          |  |

El proveedor nos enviará nuestra *clave de activación* que copiamos en el portapapeles y pegamos en el sitio correspondiente, pulsando INTRO la licencia quedará totalmente activada, esto nos los indica la presencia junto a la clave *del icono verde*.